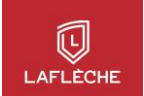

## Quand faire une demande aux services adaptés?

Une fois que tu as reçu et signé ton plan d'intervention, tu dois rencontrer tes professeurs afin qu'ils te fournissent le détail des évaluations présentes dans leur plan de cours et que tu puisses réserver une place dans le local adapté.

Une fois que tu connais la **date** et la **durée** de tes examens, s'ils requièrent une partie en classe ou non, il est important que tu réserves ta place au local adapté <u>le plus tôt possible</u> pour l'ensemble de tes cours.

**IMPORTANT :** Il faut effectuer ta réservation <u>au moins</u> 7 jours de semaine avant la date prévue de ton examen en classe. Le décompte exclut le samedi et le dimanche, mais inclut les jours fériés, ainsi que les semaines de relâche. Ne tiens pas compte de la journée de la réservation.

Dans ton calcul, il est essentiel de **tenir compte de l'<u>heure</u>** de ton examen, puisque s'il est prévu en classe à 8 h 15, ta réservation devra avoir été faite <u>avant</u> 8 h 15 le jour 1. Vous pouvez voir ci-dessous, deux exemples du délai nécessaire pour la réservation d'une place dans le local adapté (un jaune et un vert).

| DIMANCHE | LUNDI       | MARDI       | MERCREDI                  | JEUDI       | VENDREDI                  | SAMEDI |
|----------|-------------|-------------|---------------------------|-------------|---------------------------|--------|
| 1        | 2           | 3           | <b>4</b> (jour 1)         | 5 (jour 2)  | 6 (jour 3)                | 7      |
|          |             |             | Demande<br>(au plus tard) |             |                           |        |
| 8        | 9 (jour 4)  | 10 (jour 5) | 11 (jour 6)               | 12 (jour 7) | 13                        | 14     |
|          | Jour férié? |             |                           |             | Examen                    |        |
| 15       | 16          | 17          | 18                        | 19          | <b>20</b> (jour1)         | 21     |
|          |             |             |                           |             | Demande<br>(au plus tard) |        |
| 22       | 23 (jour 2) | 24 (jour 3) | 25 (jour 4)               | 26 (jour 5) | 27 (jour 6)               | 28     |
|          | Relâche?    |             |                           |             |                           |        |
| 29       | 30 (jour 7) | 31          |                           |             |                           |        |
|          |             | Examen      |                           |             |                           |        |

Le respect des délais est primordial pour le bon fonctionnement des services adaptés. **\*\*\***Pour des raisons de logistiques (disponibilité des places au local adapté, surveillance, temps de traitement des demandes d'examen, etc.) Il ne sera pas possible de s'inscrire pour un examen 48 heures avant. Le personnel des services adaptés est soucieux de t'offrir les meilleurs services pour te soutenir dans ta réussite scolaire. Pour ce faire, **nous avons besoin de ton entière collaboration**. Merci beaucoup!

# Où et comment faire une demande services adaptés?

À partir de ton Omnivox, dans la section Services, se trouve le lien Services adaptés (l'avant-dernier, tout en bas).

Une fois dans Services adaptés, tu peux voir les paramètres d'affichage de tes demandes.

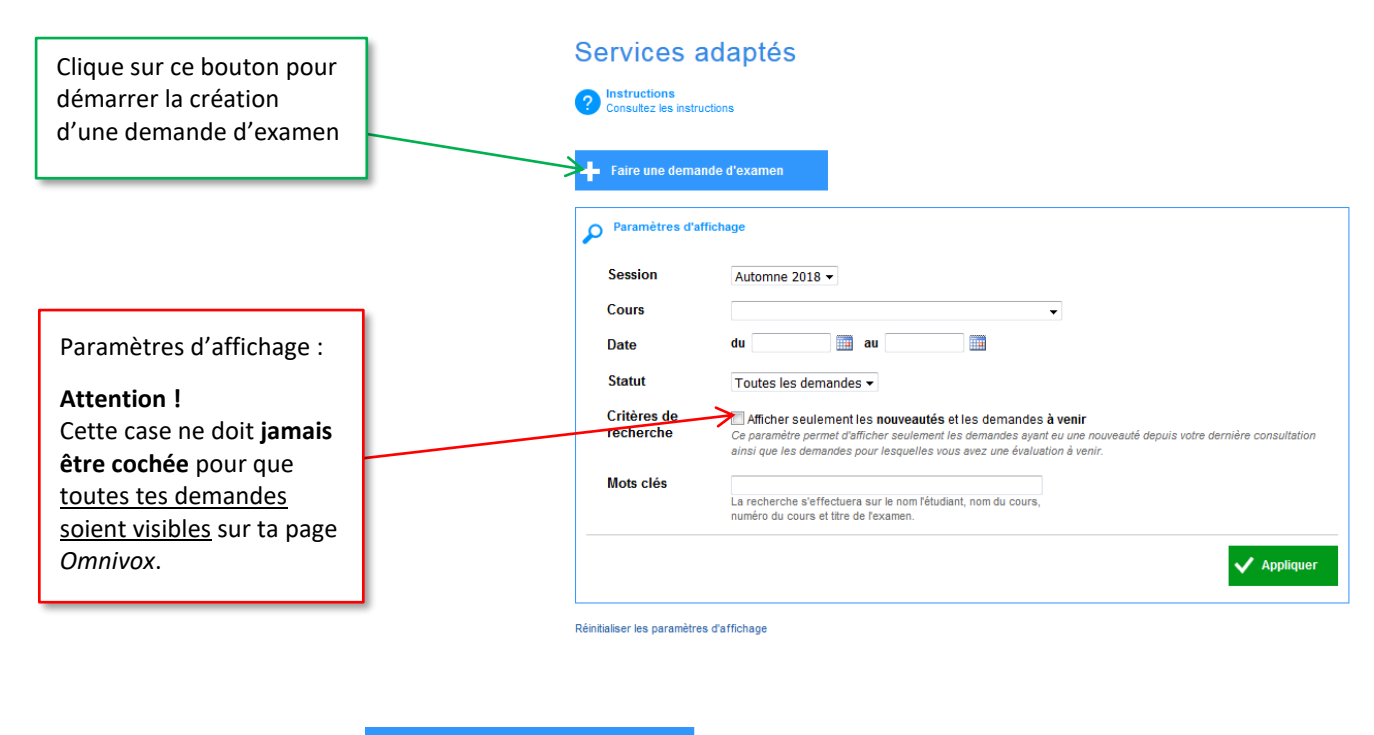

1. Après avoir cliqué sur 🕂

Faire une demande d'examen

2. Sélectionne ou indique les informations suivantes : la session, le cours, le titre de l'examen ou de l'évaluation

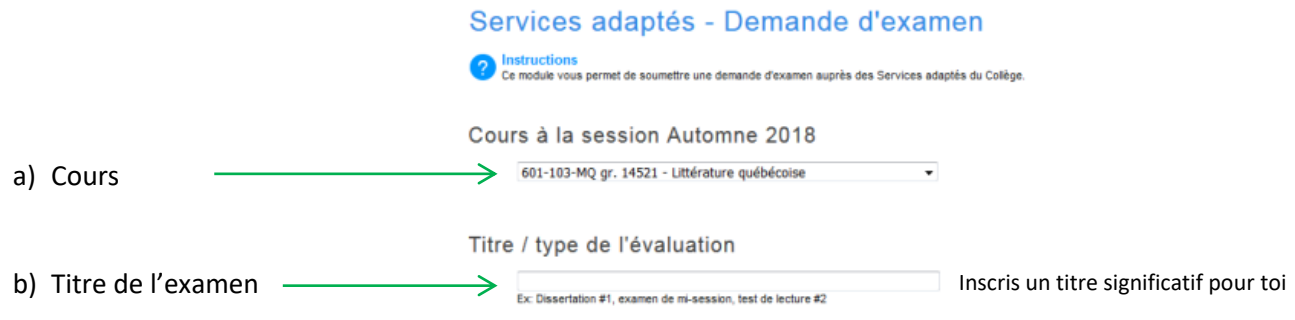

# Date et heure de l'évaluation pour l'ensemble du groupe

- 3. Nombre de séances (plages horaires) pour faire un examen :
  - a) une séance
  - b) plus d'une séance, si convenue au préalable avec ton professeur
  - c) coche le nombre de séances, selon la période allouée en classe par le professeur

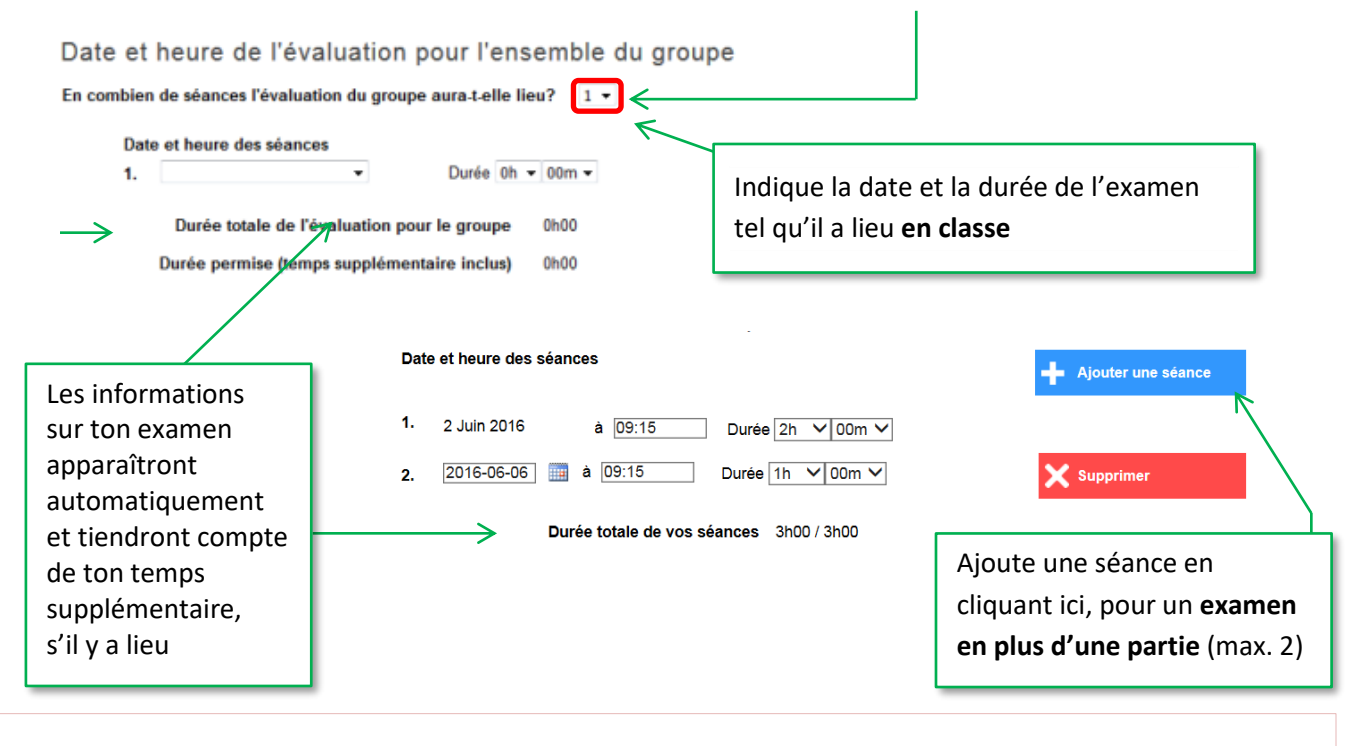

## **IMPORTANT : En cas de conflit d'horaire avec un autre cours**

Consulte ton professeur ou la responsable des services adaptés pour discuter de la situation. Il est important que le temps supplémentaire calculé pour ton examen ne dépasse pas les heures d'ouverture du collège, soit :

| Heure de début d'un examen                                       | Heure de fin                                                                   |  |  |  |
|------------------------------------------------------------------|--------------------------------------------------------------------------------|--|--|--|
| À partir de 7 h 30 – du lundi au vendredi                        | Au plus tard 19 h 45 – du lundi au jeudi<br>Au plus tard 17 h 45 – le vendredi |  |  |  |
|                                                                  |                                                                                |  |  |  |
| Où se déroulera l'évaluation?                                    | Règle générale, les évaluations se déroulent au local adapté;                  |  |  |  |
| Au local des Services adaptés                                    | si tu devais faire une partie au local adapté et une en classe,                |  |  |  |
| ○ En partie au local des Services adaptés et en partie en classe | indique-le ici et précise-le dans un commentaire dans le                       |  |  |  |
|                                                                  | champ ci-dessous.                                                              |  |  |  |

- 4. Inscrire un commentaire pour :
  - Préciser une entente spéciale avec le professeur afin que le surveillant en soit informé.
  - Informer la personne responsable des services adaptés que tu as besoin de devancer le début de l'examen dû à un conflit à l'horaire.

Commentaire destiné à l'enseignant et au personnel des Services adaptés

Ex : Conflit a l'horaire j'aimerais commencer plus tôt

# \*\*Passation de l'examen au local des services adaptés\*\*

Seuls ton prof. ou la personne responsable du SA sont autorisés à modifier l'heure ou la date de la passation.

Prendre note qu'aucune modification apporté par l'étudiant(e) ne sera acceptée.

### La partie de ton professeur

Dans la section qui suit, tu n'as rien à cocher, c'est ton professeur qui doit indiquer le matériel ou les logiciels spécialisés auxquels tous les étudiants de sa classe on droit pour l'examen. Ceci ne comprend pas tes mesures personnalisées à toi, qui sont déjà dans le système.

Logiciels spécialisés et matériel autorisé Cochez la liste des logiciels spécialisés et le matériel que vous désirez utiliser durant cet examen

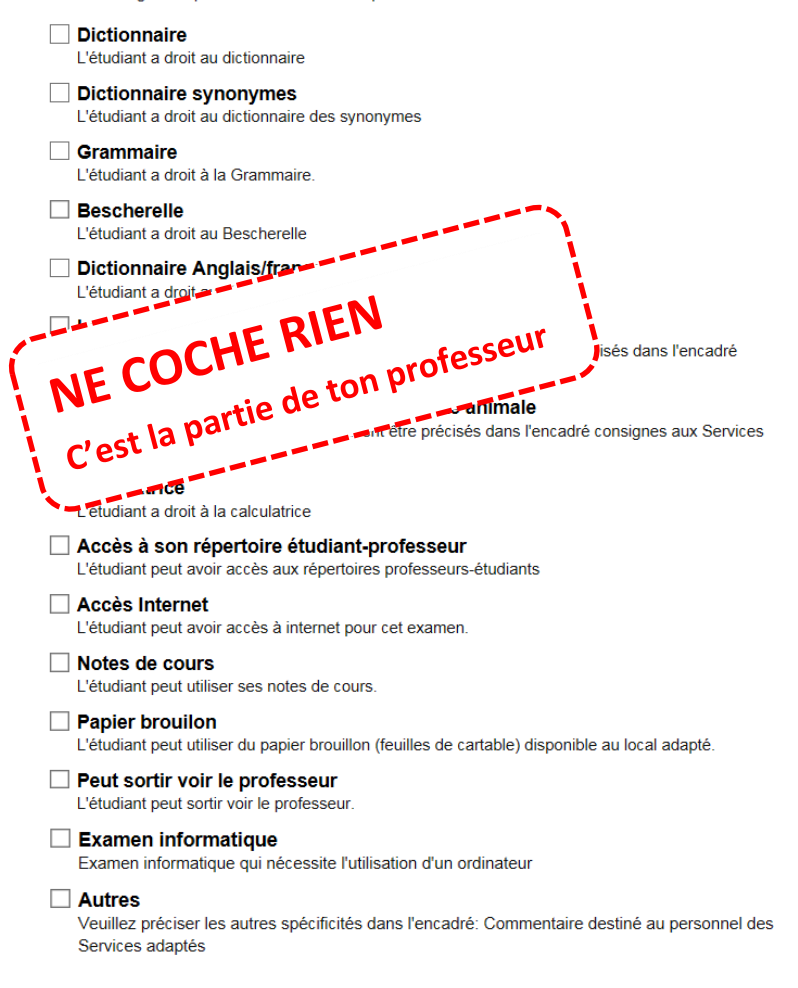

# Sauvegarder la demande

Après avoir sauvegardé ta demande, voici ce qui apparaîtra :

# Services adaptés

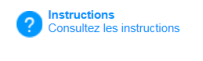

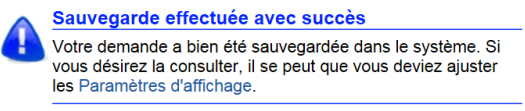

#### Faire une demande d'examen

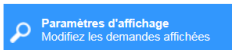

Paramètres d'affichage courant Aucun paramètre d'affichage saisi Réinitialiser les paramètres d'affichage S'il y avait des erreurs dans une demande (ex. : mauvaise date ou durée), ton professeur pourra faire des ajustements avant de l'approuver en inscrivant la modification à apporter dans une case de commentaires. Le surveillant pourra donc appliquer les directives du professeur. 1. Pour consulter et voir l'évolution du traitement de chaque demande d'examen par le professeur et par les services adaptés, rends-toi sur **Omnivox** - à gauche, clique sur « **Quoi de neuf** ».

Voici un exemple de ce que tu peux voir. On voit un examen confirmé le 14 juin (*Dissertation 1*) et un second (*examen de mi-session*) en attente d'approbation.

| Dema                                  | andes                                                        |                                                                                           |                                          |                                       |  |  |  |  |
|---------------------------------------|--------------------------------------------------------------|-------------------------------------------------------------------------------------------|------------------------------------------|---------------------------------------|--|--|--|--|
| té 2016                               | - 411-556-                                                   | LF gr. 41116 - Analyse et codage                                                          | e du dossier de santé II                 |                                       |  |  |  |  |
| 14                                    | juin                                                         | Dissertation 1<br>Date et heure de l'évaluation pour l'en                                 | semble du groupe : 14 juin 2016          | à 09h15 (durée de 2h00)               |  |  |  |  |
| 09                                    | 09h15                                                        | Horaire de l'évaluation (Services adaptés)                                                |                                          |                                       |  |  |  |  |
|                                       |                                                              | Date<br>Mardi le 14 juin 2016 à<br>09b15 (durée de 2b00)                                  | Lieu<br>Au local des Services<br>adaptés | Présence de l'étudiant<br>À confirmer |  |  |  |  |
|                                       |                                                              | Jeudi le 16 juin 2016 à<br>09h15 (durée de 1h00)                                          | Au local des Services<br>adaptés         | À confirmer                           |  |  |  |  |
|                                       | Approbation                                                  | examen de mi-session<br>Date et heure de l'évaluation pour l'en                           | DN<br>semble du groupe : 21 juin 2016    | à 09h15 (durée de 3h00)               |  |  |  |  |
| égende                                |                                                              |                                                                                           |                                          |                                       |  |  |  |  |
| En ap<br>La der<br>s'affici<br>apport | probation<br>mande d'exan<br>hera dans la z<br>tée à la dema | nen est présentement en attente d'appro<br>zone Quoi de neuf Omnivox lorsqu'une n<br>nde. | bation. Un avis<br>nodification sera     |                                       |  |  |  |  |
| Dema                                  | nde confirme<br>mande d'exan<br>e indiquée.                  | ée<br>nen est confirmée, veuillez vous présent                                            | ez au local à                            |                                       |  |  |  |  |

Le jour de l'examen, à l'heure prévue, tu dois **te présenter au local adapté : le local 251**, et non en classe.

Le surveillant ou la surveillante sur place confirmera ta présence et ton heure d'arrivée dans le système et aura déjà en main ce dont tu as besoin pour ton évaluation. Il ne te restera qu'à t'installer, faire ton examen et le remettre ensuite au surveillant qui le transmettra à ton professeur.

Si tu arrivais **plus de 20 minutes en retard** à un de tes examens, le surveillant ne pourra pas te faire faire ton évaluation. Il te demandera de passer au **local 143** (le bureau de gauche au Registrariat) pour que nous puissions trouver une solution.

À la page suivante, tu trouveras un schéma simplifié illustrant les principales étapes de la marche à suivre.

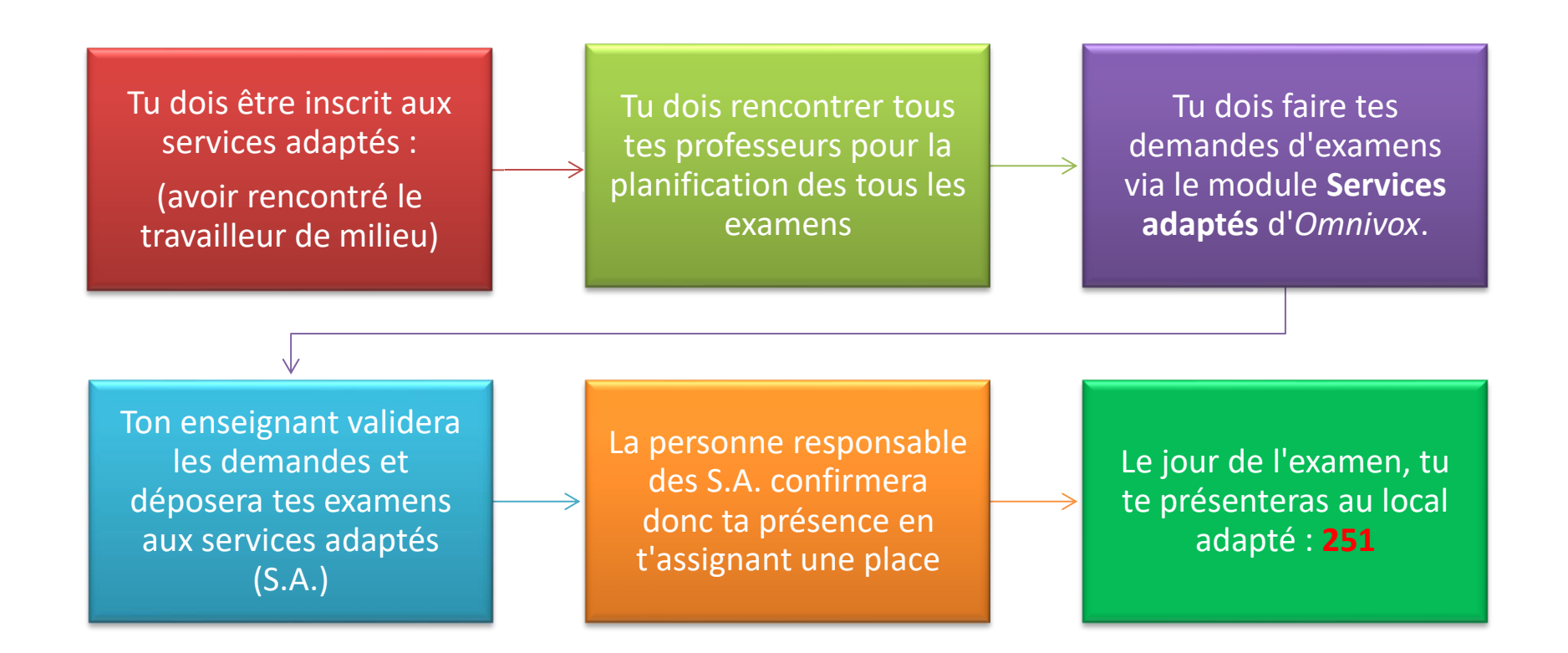

# Des questions? / Des personnes ressources sont là pour toi!

#### **Concernant tes mesures d'accommodement :**

- Marie-Josée, poste 364 / local 124,
- Louis-Philippe (actuellement Thibault), poste 315 / local 126
- Élisa poste, 343 / local 168

Concernant tes réservations d'examens :

• Adresse-toi à Denise, poste 227

Passe me voir au local 143 ou par Mio, "examens-services adaptés".